## DIRECT OBSERVATION INSTRUCTIONS

| Clerkship  | Histories<br>Required | Examinations<br>Required | Examination  | Components of Examination                                   |
|------------|-----------------------|--------------------------|--------------|-------------------------------------------------------------|
| Psychiatry | 1                     | 1                        | Mental State | Mental State as outlined by the<br>Department of Psychiatry |

- 1. Log into your *myLUMEN* website, select "Direct Observation" and follow the prompts.
  - a. Enter the clerkship you are on
  - b. What was observed history and/or physical
  - c. Select who observed you
- 2. The faculty member or resident will then receive an automated notice that the student selected them as the observing physician.
  - a. If the physician agrees, nothing further needs to be done.
  - b. If the physician *did not* observe the student, they will be able to click on a link to respond and we will check into the discrepancy.
- 3. If you do not find the physician who observed you on the drop down list, send the physician's name and email address to Amy Andel. *Note: email addresses are needed only for non-Loyola faculty.*

\*NOTE: The Mental State Exam will be entered as a 'physical' in the Direct Observation system.